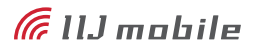

# IIJモバイルサービス

セットアップガイド[UX312NC]

IIJモバイルサービスに接続するまでの手順を解説します。

# はじめにご確認ください

注意事項

IIJモバイルサービス/タイプD、またはタイプK(以下、IIJモバイル)が提供する通信環境でのみ、ご利用になれます。

P

- ・ SIMカードを取り付けた状態に限り、ご利用になれます。
- ・SIMカード及びUX312NCのご利用は、IIJインターネットサービス契約約款に準じます。
- サービスに関するご質問、SIMカード及びUX312NCのアフターサービスについては、お客様の運用管理担当者 を通じて、IIJへお問い合わせください。
- IIJモバイルの接続設定に必要なPPPログイン名、PPPパスワード、及びAPNは、お客様の運用管理担当者にお 問い合わせください。
- サービスエリア内であっても、屋内や電車の中、トンネル、地下、ビルの陰、山間部など、電波の届きにくい所では
   突然通信が途切れたり、通信ができない場合があります。また、地域的に電波状況の良くない場所もありますので、
   あらかじめご了承ください。
- 本書及び本書に記載された製品のご利用によって発生した損害、及びその回復に要する費用については、IIJは一切の責任を負いません。

#### 動作環境

## ▶ Windows<sup>\*\*1</sup>

| 対応機種*1             | USB2.0に準拠したUSBポートを搭載したPC/AT互換機 <sup>※2</sup>                                                  |  |
|--------------------|-----------------------------------------------------------------------------------------------|--|
| 対応OS <sup>*3</sup> | Windows 7 32bit/64bit(SP1)<br>Windows 8.1 32bit/64bit<br>Windows 10 32bit/64bit <sup>#5</sup> |  |
| 必要メモリ*4            | 推奨1GB以上                                                                                       |  |
| ハードディスク容量**4       | 50MB以上の空き容量                                                                                   |  |

※1:ファームウェアのバージョンがv2.0.0で稼動するUX312NCに限り、パソコンでのご利用をサポートします。ファームウェアのバージョン確 認およびアップデート方法については4ページの「ファームウェアのバージョンアップ」をご覧ください。

※2: USBハブを経由しての動作は保証いたしかねます。

※3:OSアップグレードからの動作は保証いたしかねます。

※4:必要メモリ及びハードディスクの空き容量は、システム環境によって異なることがあります。

※5:Windows 10の各バージョンの対応状況は「IIJモバイル サポートサイト(https://www.iijmobile.jp/news/osinfo\_win10.html)」をご 覧ください。

#### ▶ M2Mデバイス(ルータ機器等)

対応機種

ご使用のルータ機器のメーカに直接お問い合わせください

# パソコンでのご利用方法

# ドライバのインストール

A

UX312NCのドライバのインストール方法を説明します。

・UX312NCをパソコンでご利用の際に必要となるセットアップ手順です。
 ・説明ではWindows 7の画像を例に使用しています。
 ・タッチパネルをご利用の場合は「クリック」を「タップ」に読み替えてください。

①下記URLからドライバ(UX312NC-Driver-Installer.zip)をダウンロードします。

https://www.ncxx.co.jp/product/ux312nc/ download/6567

- 2 UX312NCをご使用のパソコンに接続します。 接続後、UX312NC本体のLEDランプが青く点滅す るのをご確認ください。
- UX312NC-Driver-Installer.zipを解凍し、フォル ダ内のUX312NC Driver Installer.exeを実行し ます。
  - ※Windowsの設定によっては、ユーザアカウント 制御のダイアログが表示される場合がありますが、 「はい」をクリックして次へ進みます。
- 4 インストーラが起動します。

言語を選択し、「OK」をクリックします。

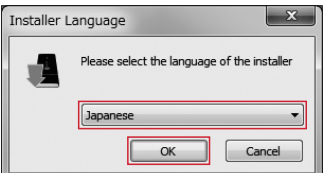

⑤「次へ」をクリックします。

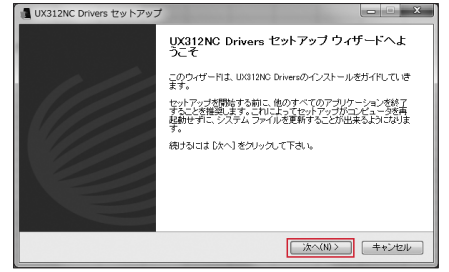

#### ⑥「同意する」をクリックします。

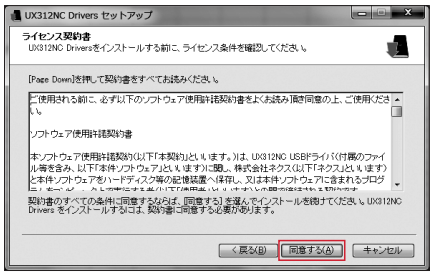

任意のフォルダを指定後、「インストール」をクリックします。

| 📲 UX312NC Drivers セットアップ                                                                              | ×                 |
|----------------------------------------------------------------------------------------------------|-------------------|
| インストール先を選んでください。<br>UK812NC Driversをインストールするフォルダを選んでください。                                             |                   |
| 1871700 DeversましてのフォルターCクストールをます。最大キンタルタルシクストール4<br>目 毛靴で、1890フォルタを獲用してたき、インストールを始めなけばドンストールを<br>下さい。 | るいこま、(き<br>ブリックして |
| インストール先 フォルダ                                                                                          |                   |
| C#Program Files#UX312NC Drivers                                                                       | )                 |
| 必要なディスクスペース: 29.4MB<br>利用可能なディスクスペース: 193,0QB                                                         |                   |
| 〈原教B〉(インストール)                                                                                         | キャンセル             |

 以下の画面が表示され、ドライバのインストールが 完了しました。

「完了」をクリックします。

※「完了」をクリックするとご使用のパソコンが再起 動します。

| 📕 UX312NC Drivers セットアップ | - X                                                                  |
|--------------------------|----------------------------------------------------------------------|
|                          | UX312NC Drivers セットアップ ウィザードは完<br>了しました。                             |
| 1/1                      | UX312NC Drivers のインストールを完了するには、このエンピュータ<br>を両起動する必要があります。今すぐ再起動しますか? |
|                          | ● 今すぐ再起動する                                                           |
|                          | ◎ 後で手動で再起動する                                                         |
|                          |                                                                      |
|                          | < 戻る(B) <b>完了(F)</b> キャンセル                                           |

- ご使用のパソコンで「デバイスマネージャー」を開き、下記のデバイスが登録されているのを確認します。
  - ※確認はUX312NCをご使用のパソコンに接続した 状態で行ってください。

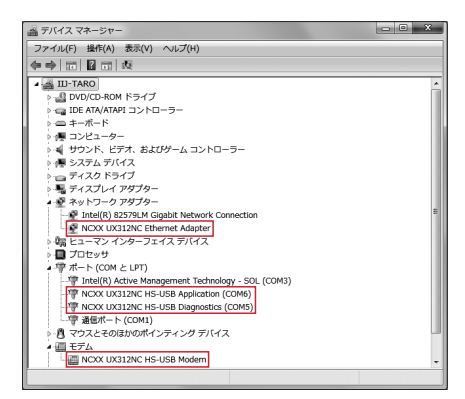

▼ネットワークアダプター NCXX UX312NC Ethernet Adapter

#### ▼ポート

NCXX UX312NC HS-USB Application NCXX UX312NC HS-USB Diagnostics ※お客様の環境により、ポートのCOM値は変動します

▼モデム

NCXX UX312NC HS-USB Modem

## ファームウェアのバージョンアップ

UX312NCのファームウェアのバージョンアップ方法を説明します。

- ・UX312NCのファームウェアのバージョンがv1.0.6の場合に実施します。
- ・UX312NCをパソコンでご利用の際に必要となるセットアップ手順です。
- ・バージョンアップ中にパソコンの電源を切ったり、UX312NCをパソコンから抜いたりしないでください。
- ・バージョンアップ中にプログラムを強制終了させないでください。
- ・バージョンアップ中にパソコンがスタンバイや休止状態などにならないように、パソコンの省電力設定を変更してください。
  - ・起動中のウイルス対策ソフトや他のアプリケーションによって、正しくバージョンアップされない場合があるため、それらのソフトウェアが起動していない状態でバージョンアップを実施してください。
  - ・説明ではWindows 7の画像を例に使用しています。
  - ・タッチパネルをご利用の場合は「クリック」を「タップ」に読み替えてください。
- 下記URLからファームウェア(UX312NC\_ UpdateTool\_FWv200\_CMv101.zip)をダウン ロードします。

https://www.ncxx.co.jp/product/ux312nc/ download/6702

- ② UX312NC\_UpdateTool\_FWv200\_CMv101.zip を解凍し、フォルダ内のUX312NC\_UpdateTool\_ FWv200\_CMv101.exeを実行します。
  - ※Windowsの設定によっては、ユーザアカウント 制御のダイアログが表示される場合がありますが、 「はい」をクリックして次へ進みます。
- ⑦ アップデートツールが起動します。注意事項をお読みの上、「次へ」をクリックします。

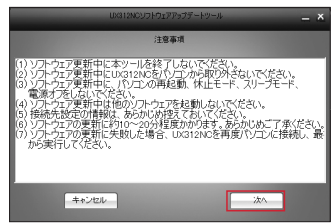

① 下記ダイアログが表示されたら、UX312NCをパ ソコンのUSBボートに接続し、「次へ」をクリックし ます。

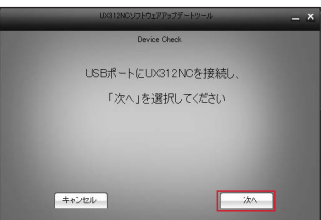

UX312NCのバージョン確認画面が表示されます。
 「開始」をクリックします。

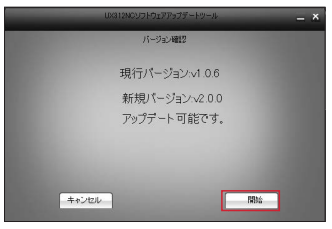

※既に最新バージョンが適用されている場合は、下 記の画面が表示されます。

バージョンアップは不要ですので、「終了」をクリッ クしてアップデートを終了します。

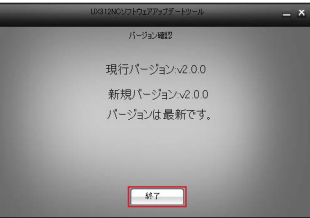

 下記の画面が表示され、アップデートが開始され ます。

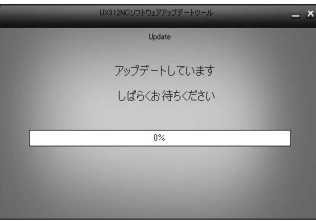

- ? しばらくするとアップデートが完了し、下記の画面が表示されます。バージョンが「v2.0.0」にアップデートされたことを確認し、「終了」をクリックします。

   UNINECTOD27575-10-0
   ×

   UNINECTOD27575-10-0
   ×

   UNINECTOD27575-10-0
   ×

   UNINECTOD27575-10-0
   ×

   UNINECTOD27575-10-0
   ×

   UNINECTOD27575-10-0
   ×

   UNINECTOD27575-10-0
   ×

   UNINECTOD27575-10-0
   ×

   UNINECTOD27575-10-0
   ×

   UNINECTOD27575-10-0
   ×
  - 以上でアップデートは完了です。

終7

# コネクションマネージャのインストール

IIJモバイルへ接続するためのUX312NCに実装される接続ツール、「Connection Manager」をセットアップします。

- ・11ページの「デバイスモード切替ツールのインストールと使用方法」で、オートインストールモードに設定している必要があります。
   ・説明ではWindows 7の画像を例に使用しています。
   ・タッチパネルをご利用の場合は「クリック」を「タップ」に読み替えてください。
- UX312NCをパソコンのUSBポートに接続します。
- 2 Windowsエクスプローラ上で、CD-ROMドライブ としてインストーラが認識されたら実行します。

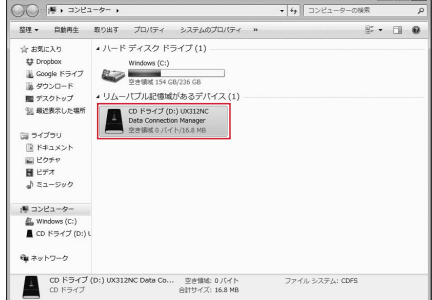

- ※インストーラが認識されない場合は以下の原因が 考えられます。
  - ファームウェアのバージョンが古い:
     ファームウェアのバージョンアップをしてください
     (4ページの「ファームウェアのバージョン
     アップ」参照)。その後UX312NCの接続をいったん解除し、再度接続してください。
  - ・オートインストールモードが適用されていない: デバイス切り替えツールによるモードの切り替え 後は、UX312NCの接続をいったん解除し、再 度接続してください。

- ③「Connection Manager」のインストーラが起動します。
  - ※Windowsの設定によっては、ユーザアカウント 制御のダイアログが表示される場合がありますが、 「はい」をクリックして次へ進みます。

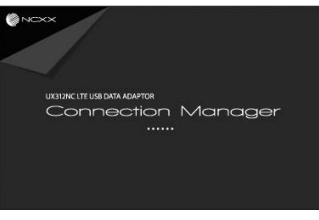

④ 言語を選択し、「OK」をクリックします。

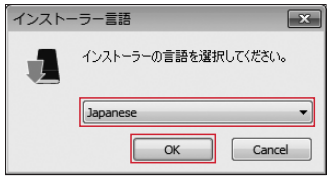

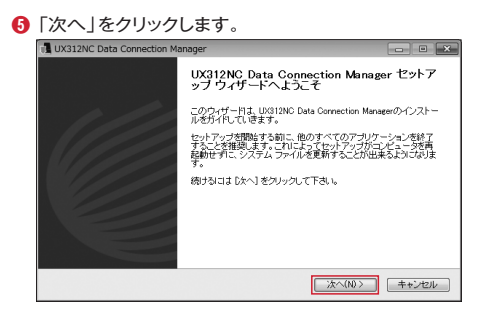

うイセンス契約書をお読みの上、「同意する」をクリックします。

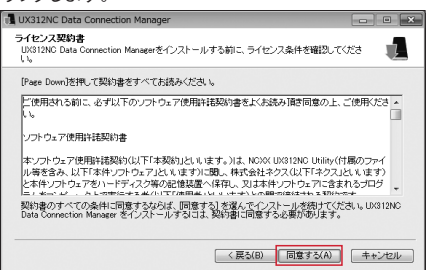

インストール先を指定し、「インストール」をクリックします。

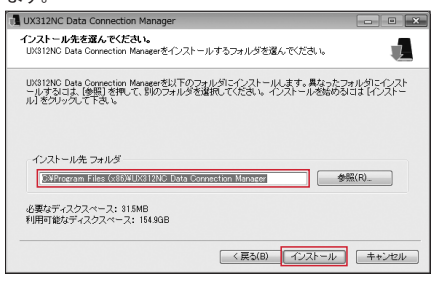

インストールが実行されます。

インストール中

(9)しばらくするとインストールが完了し、下記の画面が 表示されます。「完了」をクリックします。

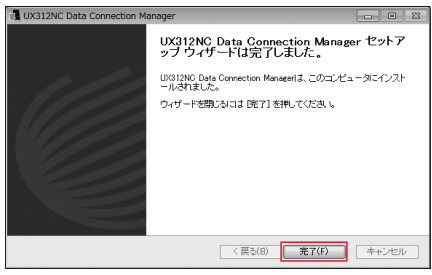

以上でインストールは完了です。

## コネクションマネージャを利用した接続方法

UX312NCに実装される接続ツール、「Connection Manager」を利用した接続方法を説明します。

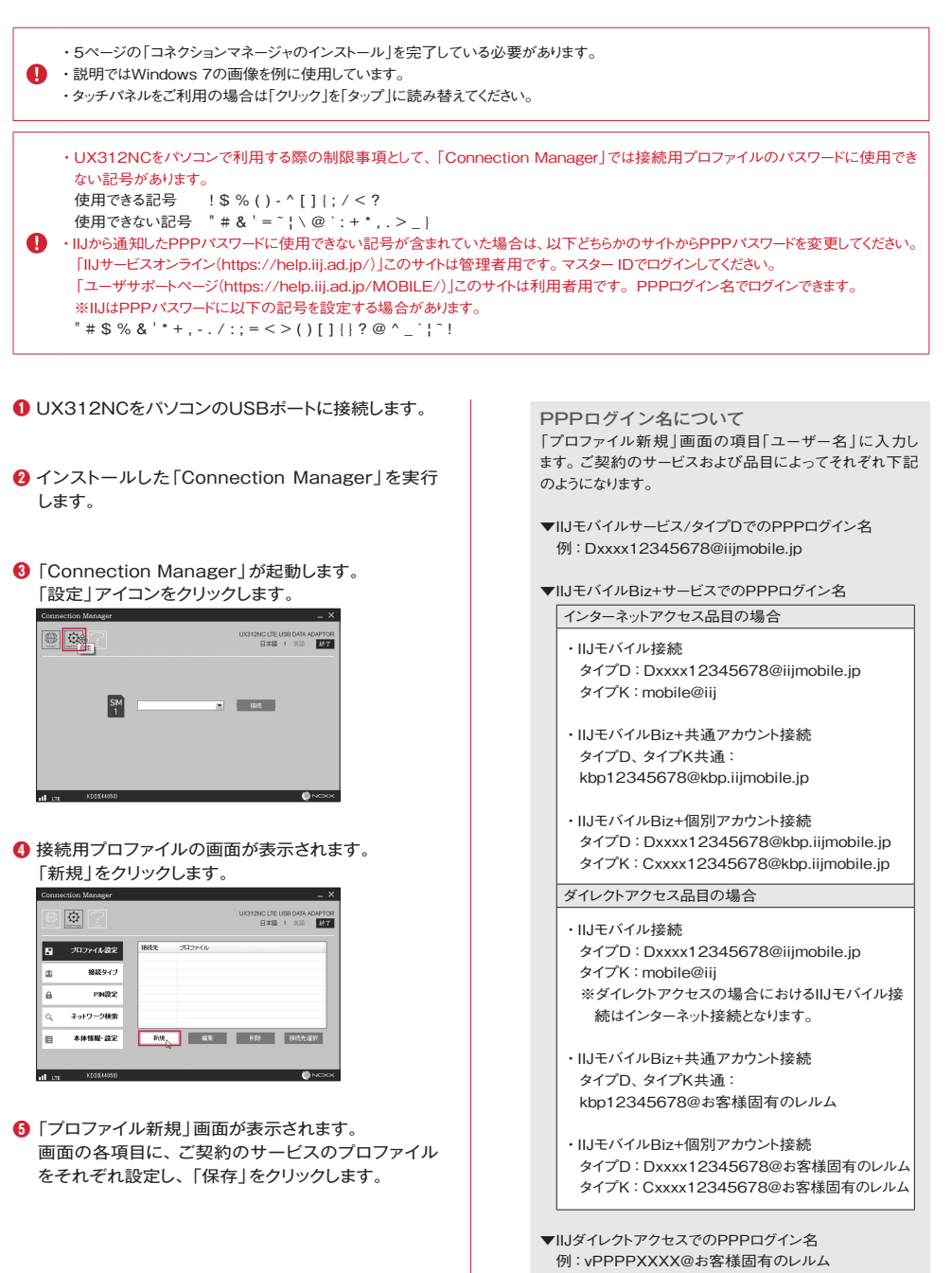

7

vPPPXXXX@example.co.jp

IIJモバイルサービス/タイプDをご契約の場合

プロファイル名:任意のプロファイル名を入力
 APN:iijmobile.jp
 認証方式:CHAP
 ユーザー名:PPPログイン名を入力
 パスワード:お客様のPPPパスワードを入力
 接続方式:IPv4、IPv6、またはIPv4/IPv6
 ※PPPには対応していません。

| プロファイル新規                           |                         | ×  |  |  |
|------------------------------------|-------------------------|----|--|--|
| *ブロファイル名                           | iijmobile               |    |  |  |
| *APN                               | iijmobile.jp            |    |  |  |
| 認証方式                               | СНАР 💌                  |    |  |  |
| ユーザー名                              |                         |    |  |  |
| バスワード                              | I                       |    |  |  |
| 接続方式                               | IPv4 💌                  |    |  |  |
| DNS設定                              |                         |    |  |  |
| ⊙DNSサーバーのアドレス                      | ④ DNSサーバーのアドレスを自動的に取得する |    |  |  |
| ○次のDNSサーバーのア                       | ○次のDNSサーバーのアドレスを使う      |    |  |  |
| 優先 IPv4 DNSサーバー                    |                         |    |  |  |
| 代替 IPv4 DNSサーバー                    |                         |    |  |  |
| 優先 IPv6 DNSサーバー                    |                         |    |  |  |
| 代替 IPv6 DNSサーバー                    |                         |    |  |  |
| ■接続時にユーザー名とパスワードを確認する<br>SIMスロット選択 |                         |    |  |  |
| ⊙SIMZ⊡vh1                          |                         |    |  |  |
| OSIMZIDyh2                         |                         |    |  |  |
| 保存                                 | キャンセル                   |    |  |  |
|                                    | (And                    | ~~ |  |  |

IIJモバイルサービス/タイプD、及び 共通アカウント接続オプションをご契約の場合

プロファイル名:任意のプロファイル名を入力 APN:iijmobile.jp 認証方式:CHAP ユーザー名:mobile@iij パスワード:iij 接続方式:IPv4、IPv6、またはIPv4/IPv6 ※PPPには対応していません。

| プロファイル新規                           |                    |  |  |
|------------------------------------|--------------------|--|--|
| *ブロファイル名                           | iijmobile          |  |  |
| *APN                               | iijmobile.jp       |  |  |
| 認証方式                               | CHAP               |  |  |
| ユーザー名                              | mobile@iij         |  |  |
| バスワード                              | ***                |  |  |
| 接続方式                               | IPv4 ▼             |  |  |
| DNS設定                              |                    |  |  |
| ⊙DNSサーバーのアドレス                      | を自動的に取得する          |  |  |
| ○次のDNSサーバーのア                       | ○次のDNSサーバーのアドレスを使う |  |  |
| 優先 IPv4 DNSサーバー                    |                    |  |  |
| 代替 IPv4 DNSサーバー                    |                    |  |  |
| 優先 IPv6 DNSサーバー                    |                    |  |  |
| 代替 IPv6 DNSサーバー                    |                    |  |  |
| □接続時にユーザー名とパスワードを確認する<br>SIMスロット選択 |                    |  |  |
| ⊙SIMスロット1                          |                    |  |  |
| OSIMスロット2                          |                    |  |  |
| 保存                                 | キャンセル              |  |  |

(And

IIJモバイルサービス/タイプD、及び パケットシェアプランをご契約の場合

共通アカウント接続オプションをご利用のお客様は、
 以下のPPPアカウントを入力してください。
 ・ユーザー名:mobile@iij
 ・パスワード:iij

プロファイル名:任意のプロファイル名を入力 APN:s.iijmobile.jp 認証方式:CHAP ユーザー名:PPPログイン名を入力 パスワード:お客様のPPPパスワード 接続方式:IPv4、IPv6、またはIPv4/IPv6 ※PPPには対応していません。

| ブロファイル新規                           |                        |  |  |  |
|------------------------------------|------------------------|--|--|--|
| *ブロファイル名                           | iijmobile              |  |  |  |
| *APN                               | s i i j mobile i p     |  |  |  |
| 認証方式                               | СНАР                   |  |  |  |
| ユーザー名                              |                        |  |  |  |
| バスワード                              |                        |  |  |  |
| 接続方式                               | IPv4                   |  |  |  |
| DNS設定                              |                        |  |  |  |
| ⊙DNSサーバーのアドレス                      | ⊙DNSサーバーのアドレスを自動的に取得する |  |  |  |
| ○次のDNSサーバーのア                       | ドレスを使う                 |  |  |  |
| 優先 IPv4 DNSサーバー                    |                        |  |  |  |
| 代替 IPv4 DNSサーバー                    |                        |  |  |  |
| 優先 IPv6 DNSサーバー                    |                        |  |  |  |
| 代替 IPv6 DNSサーバー                    |                        |  |  |  |
| □接続時にユーザー名とパスワードを確認する<br>SIMスロット選択 |                        |  |  |  |
| ⊙SIMスロット1                          |                        |  |  |  |
| OSIMZ⊡vh2                          |                        |  |  |  |
| 保存                                 | キャンセル                  |  |  |  |
|                                    | (D.).                  |  |  |  |

IIJモバイルサービス/タイプKをご契約の場合

| プロファイル名:任意のプロファイル名を入力       |  |  |  |
|-----------------------------|--|--|--|
| APN : k.iiimobile.ip        |  |  |  |
| 認証方式:CHAP                   |  |  |  |
| ユーザー名:mobile@iij            |  |  |  |
| パスワード:iij                   |  |  |  |
| 接続方式:IPv4、IPv6、またはIPv4/IPv6 |  |  |  |
| ※PPPには対応していません。             |  |  |  |

| ブロファイル新規                           |                    | ×  |  |
|------------------------------------|--------------------|----|--|
| *ブロファイル名                           | kku12345678        |    |  |
| *APN                               | k.iijmobile.jp     |    |  |
| 認証方式                               | CHAP 💌             |    |  |
| ユーザー名                              | mobile@iij         |    |  |
| バスワード                              | ***                |    |  |
| 接続方式                               | IPv4 💌             |    |  |
| DNS設定                              |                    |    |  |
| ⊙DNSサーバーのアドレス                      | を自動的に取得する          |    |  |
| ○次のDNSサーバーのア                       | ○次のDNSサーバーのアドレスを使う |    |  |
| 優先 IPv4 DNSサーバー                    |                    |    |  |
| 代替 IPv4 DNSサーバー                    |                    |    |  |
| 優先 IPv6 DNSサーバー                    |                    |    |  |
| 代替 IPv6 DNSサーバー                    |                    |    |  |
| □接続時にユーザー名とバスワードを確認する<br>SIMスロット選択 |                    |    |  |
| ⊙SIMスロット1                          |                    |    |  |
| ○SIMスロット2                          |                    |    |  |
| 保存                                 | キャンセル              |    |  |
|                                    | () NC              | ×× |  |

IIJダイレクトアクセスをご契約の場合

| プロファイル名:任意のプロファイル名を入力 |
|-----------------------|
| APN : d.iijmobile.jp  |
| 認証方式:CHAP             |
| ユーザー名:PPPログイン名を入力     |
| パスワード:お客様のPPPパスワード    |
| 接続方式:IPv4             |
| ※IPv6とPPPには対応していません。  |
|                       |

プロファイル新規 \*ブロファイル名 d i i jmobile jp \*APN 認証方式 • ユーザー名 \_ バスワード 接続方式 IP∨4 Ŧ DNS設定 ⊙DNSサーバーのアドレスを自動的に取得する ○次のDNSサーバーのアドレスを使う 優先 IPv4 DNSサーバー 代替 IPv4 DNSサーバー 優先 IPv6 DNSサーバー 代替 IPv6 DNSサーバー □接続時にユーザー名とパスワードを確認する SIMスロット選択 ⊙SIMZ⊐yh1 ⊖SIMスロット2 キャンセル 保存  IIJモバイルBiz+サービスをご契約の場合

プロファイル名:任意のプロファイル名を入力 APN:d.iijmobile.jp 認証方式:CHAP ユーザー名:PPPログイン名を入力 パスワード:お客様のPPPパスワード 接続方式:IPv4

| プロファイル新規                           |                | ×          |
|------------------------------------|----------------|------------|
| *ブロファイル名                           | iijmobile      |            |
| *APN                               | d.iijmobile.jp |            |
| 認証方式                               | CHAP           |            |
| ユーザー名                              |                |            |
| バスワード                              |                |            |
| 接続方式                               | IPv4 ▼         |            |
| DNS設定                              |                |            |
| ⊙DNSサーバーのアドレス                      | を自動的に取得する      |            |
| ○次のDNSサーバーのア                       | ドレスを使う         |            |
| 優先 IPv4 DNSサーバー                    |                |            |
| 代替 IPv4 DNSサーバー                    |                |            |
| 優先 IPv6 DNSサーバー                    |                |            |
| 代替 IPv6 DNSサーバー                    |                |            |
| □接続時にユーザー名とパスワードを確認する<br>SIMスロット選択 |                |            |
| @SIMZ⊐yト1                          |                |            |
| OSIMZDyh2                          |                |            |
| 保存                                 | キャンセル          |            |
|                                    | (and           | The second |

6 作成したプロファイルを選択し、「接続先選択」をクリックします。

| Conne   | ction Manager |                            | _ ×                                         |
|---------|---------------|----------------------------|---------------------------------------------|
|         | <u>\$</u> ?   |                            | UX312NC LTE USB DATA ADAPTOR<br>日本語 1 英語 MT |
| 8       | プロファイル語足      | 接続先 プロファイル<br>11x012345573 |                                             |
| \$      | 接続タイプ         |                            |                                             |
| â       | PNDE          |                            |                                             |
| ٩       | ネットワーク検索      |                            |                                             |
| B       | 本体情報·設定       | NSR 1023                   | 18 ISA 1847-1817                            |
|         |               |                            | <b>0</b>                                    |
| all une | KDD1440500    |                            | NCKX                                        |

プロファイルが選択されたことを確認し、「接続」ア イコンをクリックします。

| Conne      | ction Manager |             |             | _ ×                                         |
|------------|---------------|-------------|-------------|---------------------------------------------|
| B          | <b>\$</b>     |             |             | UX312NC LTE USB DATA ADAPTOR<br>日本語 1 英語 新行 |
| 8          | プロファイル設定      | 接线先         | ゴロファイル      |                                             |
| -          |               | ~           | kku12345578 |                                             |
| <b>a</b> . | 接続タイプ         |             |             |                                             |
| â          | PNBE          |             |             |                                             |
| ٩          | ネットワーク検索      |             |             |                                             |
| B          | 本体情報·設定       | <b>P</b> UR | 63          | 的影响 网络元斯特                                   |
|            |               |             |             |                                             |
| all on     | KDD3(44050)   |             |             |                                             |

8 接続ボタンをクリックし、接続したことを確認します。

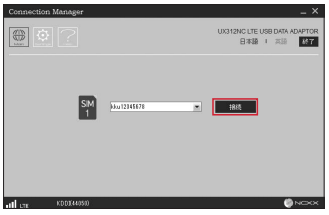

## デバイスモード切替ツールのインストールと使用方法

UX312NCのデバイスモード切替ツール(以下、本ツール)のインストール方法を説明します。 デバイスモードは以下の2種類があり、本ツールを使用してデバイスモードを切替えます。

| デバイスモード      | 説明                                                                                                    |  |  |
|--------------|----------------------------------------------------------------------------------------------------|--|--|
| オートインストールモード | UX312NC本体でIIJモバイルへ接続するデバイスモードです。UX312NCをパソコンでご利用の<br>際には、オートイストールモードに設定する必要があります。接続方法については、7ページの「コ<br>ネクションマネージャを利用した接続方法」をご覧ください |  |  |
| モデムモード       | UX312NCをパソコン上でモデムとして認識させるデバイスモードです                                                                                                |  |  |

・UX312NCのファームウェアのバージョンがv2.0.0の場合に必要となるツールです。

- ・説明ではWindows 7の画像を例に使用しています。
  - ・タッチパネルをご利用の場合は「クリック」を「タップ」に読み替えてください。
- ①下記URLからファームウェア(UX312NC\_ DeviceModeSwitchingTool.zip)をダウンロード します。

https://www.ncxx.co.jp/product/ux312nc/ download/6699

- ② UX312NC\_DeviceModeSwitchingTool. zipを解凍し、フォルダ内のUX312NC\_ DeviceModeSwitchingTool.exeを実行します。 ※Windowsの設定によっては、ユーザアカウント 制御のダイアログが表示される場合がありますが、 「はい」をクリックして次へ進みます。
- 本ツールが起動します。
   以下の画面が表示されます。

| UX312NCデバイスモード切替ツールv1.0 ■ 💽    |
|--------------------------------|
| IMEI:<br>現在のモード:<br>ステータス:     |
| カウンター<br>モデム: [0 オートインストール: [0 |
| モード切替                          |
| 端末情報読込                         |
| ツール終了                          |

- ▼IMEI 端末のIMEIが表示されます
- ▼現在のモード 端末の現在のモード(モデムモード/オートインストール モード)が表示されます。また、モード切替完了時には切 替後のモードに更新されます
- ▼ステータス モード切替完了時は「成功!!」、モード切替失敗時は「失 敗!!」が表示されます
- ▼カウンタ モード切替完了時に、切替後のモードのカウンタが+1さ れます
- ▼モード切替 現在のモードがモデムモードの場合は、オートインストー ルモードへの切替えを実行します 現在のモードがオートインストールモードの場合は、モデ ムモードへの切替えを実行します
- ▼端末情報読込 端末情報を読込み、IMEIと現在のモードを更新します
- ▼ツール終了 本ツールを終了します

④ UX312NCをパソコンのUSBポートに接続します。 本ツールがUX312NCを検知して、IMEIと現在の モードが表示され、ステータスは「デバイス検出済 み」となります。

| ▲ UX312NCデバイスモード切替ツールv1.0 💽                           |
|-------------------------------------------------------|
| IMEI: 3616 <i>###################################</i> |
| カウンタ<br>モデム:0 オートインストール:0                             |
| モード切替                                                 |
| 端末情報顧売込                                               |
| ツール終了                                                 |

⑤「モード切替」をクリックして、デバイスモードを切替 えます。

※例では、モデムモードからオートインストールモー ドへの切替となります。

| ■ UX312NCデバイスモード切替ツールv1.0   |  |  |  |  |  |
|-----------------------------|--|--|--|--|--|
| IMEI: 3516##########        |  |  |  |  |  |
| 現在のモード:モデムモード               |  |  |  |  |  |
| ステータス: デバイス検出済み             |  |  |  |  |  |
| ガリンダ<br>モデム: 0 オートインストール: 0 |  |  |  |  |  |
| モード切替                       |  |  |  |  |  |
| 端末情報読込                      |  |  |  |  |  |
| ツール終了                       |  |  |  |  |  |

⑥ モード切替完了時は、ステータスは「成功!! | が表示 されます。

| ■ UX312NCデバイスモード切替ツールv1.0 💽                    |
|------------------------------------------------|
| IMEI: 3516#################################### |
| カウンター<br>モデム: 0 オートインストール: 1                   |
| モード切替                                          |
| 端末情報読込                                         |
| ツール終了                                          |

モード切替えが失敗した場合、ステータスは「失敗!!」 が表示されます。

UX312NCをパソコンに接続し直して、手順のから ⑥を再度実施してください。

# ルータ機器でのご利用方法

▶ UX312NCをルータ機器に接続する

ルータ機器へのSIMカード実装や接続設定の方法については、ご使用のルータのメーカに直接お問い合わせください。

本責は著作権法上の保護を受けています。 本責の一部あるいは全部について、著作権者からの許福を得ずに、いかなる方法においても無断で 視数 義素、公式送告することは著作権者からの許福を得ずに、いかなる方法においても無断で 視数 義素、公式送告することはなられています。III、Internet Initiative Japania、株式会社イン ターネットイニンアティブの随機または登録師様です。その他、本書に基礎されている而品名、会 社名等は各会社のの時、画様または登録師様です。その体、本書に基礎されている而品名、会 ©Internet Initiative Japan Inc. All rights reserved. 本サービスの仕様、及び本書に記載されている事柄は、将来予告なしに変更することがあります。

IIJモバイルサービス セットアップガイド[UX312NC] 発行:株式会社インターネットイニシアティブ IIJ-MVN0154-0009

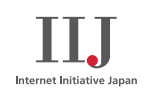